参考資料

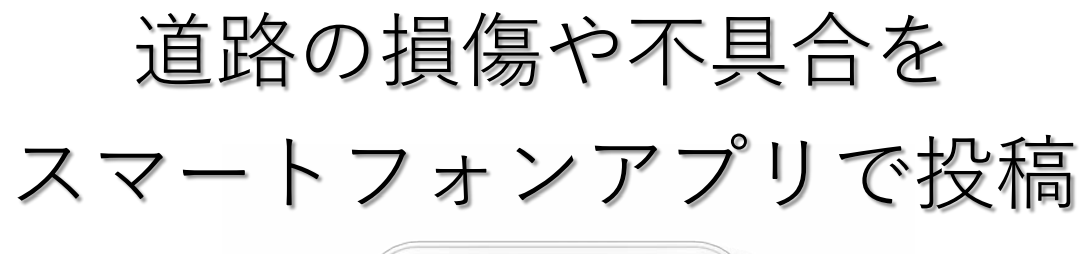

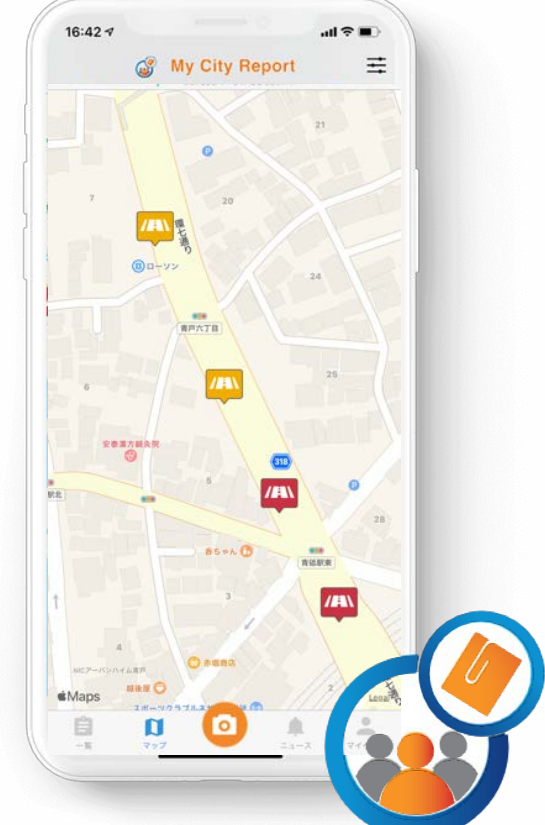

# My City Report for citizens 市民投稿アプリについて

#### 1. 取り組みの概要

- 東京都では、東京大学と連携※し、都民と協働した道路管理を実現するため、道路の損傷や不具合を 簡易に通報することができる道路通報システムの試行を実施しています。※大学研究者による事業提 案制度を活用
- 道路通報システムは、東京大学等が中心となって開発した「My City Report for citizens(以下 「MCR市民投稿アプリ」)」というスマートフォンアプリを用います。
- MCR市民投稿アプリは、都民の皆様が道路の損傷や不具合を発見した際に、スマートフォンのカメラ とGPSを利用して通報する仕組みです。
- 通報いただいた道路の損傷や不具合は必要に応じて補修等を実施します。
- MCRについては、以下のWEBサイトをご覧ください。
- 【My City Reportホームページ】(外部リンク)<u>https://mycityreport.jp</u>

#### 2. 試行の概要

- 1. 目的·内容
  - 都民の皆様からより多くの情報を迅速に受けることにより、的確に道路状況の把握を行います。
  - 情報の収集手段として、皆様のスマートフォンを活用した道路管理の有効性を検証します。
- 2. 対象エリア
  - 試行は葛飾区および品川区内の都道を対象とします。
  - 葛飾区内では、葛飾区の協力を得て、区道も対象とします。なお、葛飾区道に関する損傷や不 具合は同区による応対となります。
- 3. 試行期間
  - 令和2年2月5日(水)~令和4年3月31日(木) (予定)

## 3. MCR市民投稿アプリの概要

- 1. 道路の損傷や不具合を発見した際に、MCR市民投稿アプリから状況写真とコメントをレポートとして 投稿します。
- 2. 投稿されたレポートを都または葛飾区が確認し、必要に応じて補修等を実施します。対応状況は、 MCR市民投稿アプリから随時確認することができます。

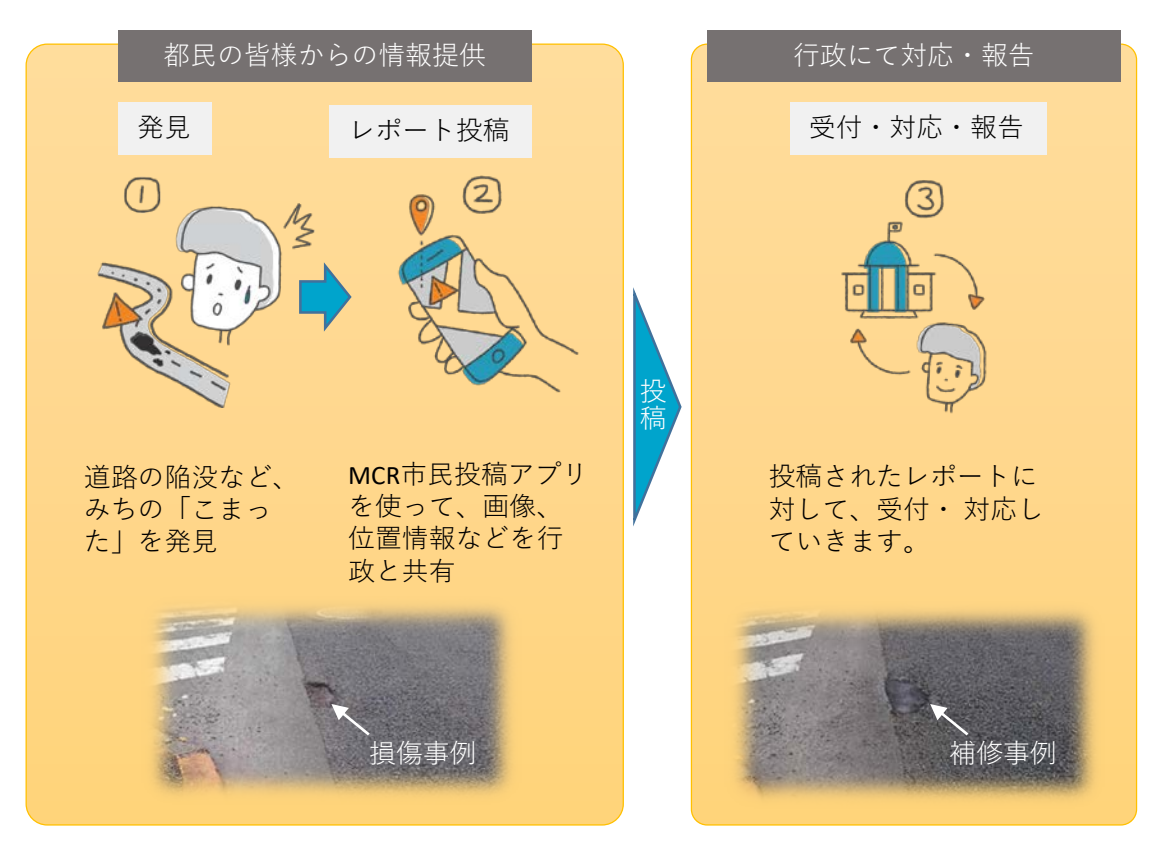

損傷や不具合の発見から補修などの対応までのフロー

## 4. アプリをインストールする

- 以下のQRコードから、お使いのスマートフォン(iOS:AppStore、Android:GooglePlay)に対応し たアプリをダウンロード・インストールします。または、AppStoreもしくは、GooglePlayで、 "MyCityReport"と検索し、アプリをダウンロード・インストールすることも可能です。
- マイページから利用規約をご確認いただき、新規登録を行います。 【利用規約】(外部リンク)<u>https://mycityreport.jp/rule</u>

| MyCityReport     ナビゲーション     ★★★★☆ 13                                                                                                    |                                                                                                    | <ul> <li>● 個人登録</li> <li>● 団体登録</li> <li>● 団体登録</li> <li>● ワクネーム</li> <li>□ アクネーム (レポート公開時に公開)</li> <li>● 近</li> <li>▲</li> </ul> |
|----------------------------------------------------------------------------------------------------|----------------------------------------------------------------------------------------------------|----------------------------------------------------------------------------------------------------|
| QRコードを読み取り、MyCityReportアプリを                                                                                                    | E ダウンロード                                                                                                    | 名<br>メール<br>メール(単準不可)<br>パスワード(8桁以上)<br>パスワードの確認<br>パスワードの確認<br>パスワードの確認                                                          |
|                                                                                                    | My City Report for citizens参加<br>登録者等の利用に関する規約<br>第二版: 2019/08/31 (本文書の内容は                                                                                                    | <b>電話番号</b><br>(電話番号(例: 09012345678)<br><b>主な投稿先</b><br>こちらをタップして、主な投稿先を選択して下<br>さい                                               |
| <ul> <li>電話連絡先一覧</li> <li>ログインする</li> <li>ログインする</li> <li>ログイン情報を忘れた方はこちらをクリックし、パスワードの<br/>再発行を行なって下さい。</li> <li>はじめての方はこちらよ</li> <li>ビュース マイページ</li> <li>ボ規登録</li> </ul> | 予期なく変更されることがあります)<br>「My CityReport for citizens」(以下<br>「MCR forcitizens」と略します)を利<br>用するためには、以下の利用規約に同意<br>することが必要です。同意することがで<br>きない場合は、本サービスを利用できま<br>せん。なお、本サービスを利用する方<br>は、利用規約に同意したものとみなされ<br>ます。 | 任意項目<br>郵便番号<br>(任息) 郵便最号 (例: 1101234)<br>住所<br>(任意) 直折<br>誕生年<br>(代意) 国生年 (例: 1980)<br>性別                                        |
| マイページ「ログインする」⇒「新規登録」                                                                                                    | (目的)<br>規約に同意する     進む                                                                                                    | (任意) こちらをタップして、融源を選択して下<br>さい<br>新規会は                                                                                             |

規約をご確認の上、同意⇒必要項目を入力し「新規登録」

#### 5. 各メニューの説明

画面下部の各メニューをタッチすると、それぞれ下図の画面に切り替えることができます。

- 1. 一覧
  - 皆様から投稿された道路の損傷や不具合のレポート一覧表示です。
  - 投稿された情報は、システム管理者が内容を確認したのち、公開/非公開の処理を行います。(ただし、葛飾区道については、葛飾区の公開/非公開の判断となります)
  - 公開/非公開の判断は、公開に関するガイドラインをご覧ください。
  - 【My City Report for citizens における公開に関するガイドライン】 https://mycityreport.ip/Guidline.html
  - 皆様から投稿されたレポートの地図表示です。
  - どのような場所でレポートが投稿されているかがわかります。
- 2. ニュース
- 道路通報システムの一時停止など、システム運用側からの通知・ニュースが表示されます。
   3. マイページ
  - 皆様のプロフィールやご自分で投稿したレポートを確認できます。

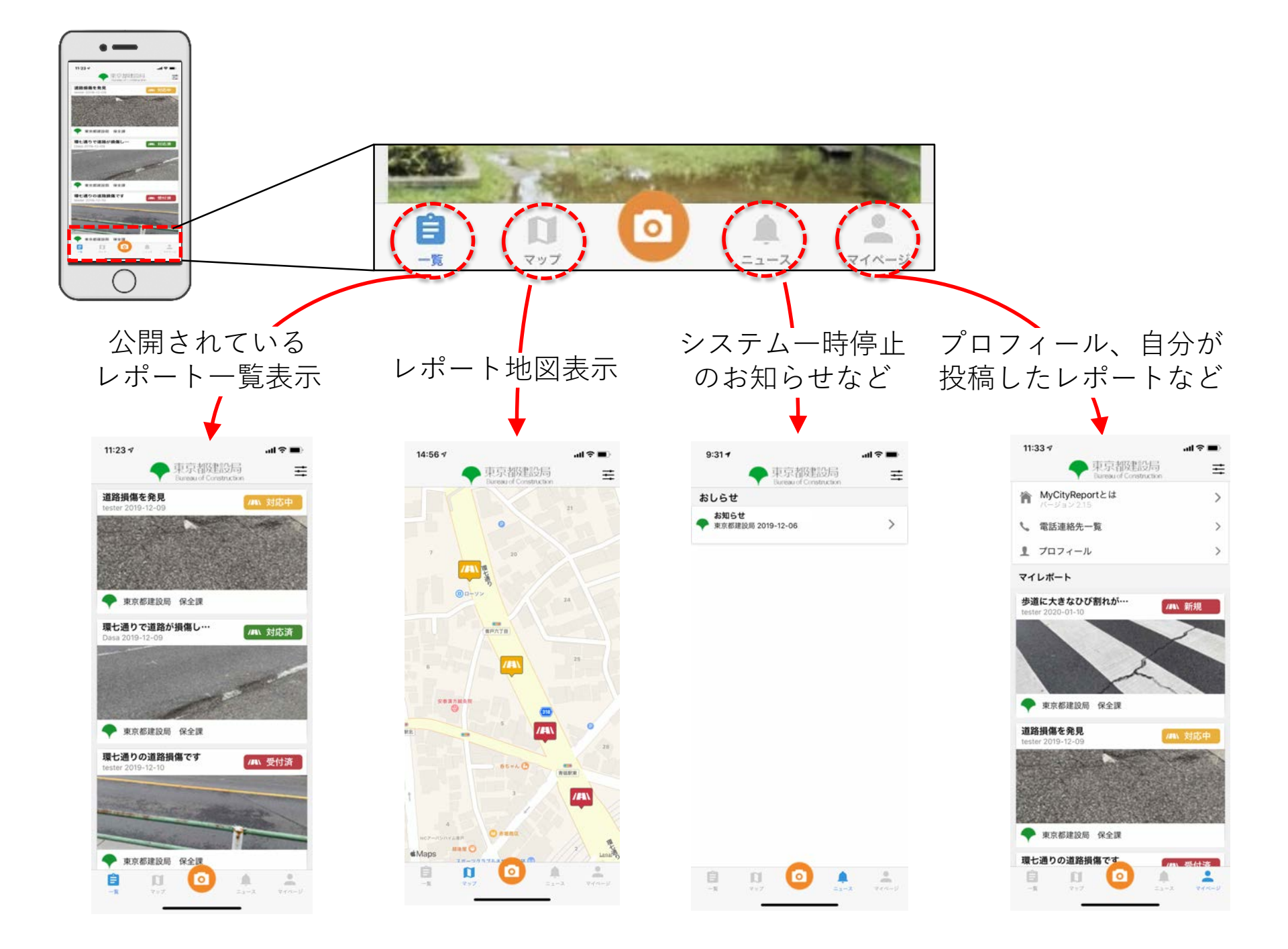

#### 6. レポートの仕方

#### レポートするときは、画面下部メニューのカメラマークをタッチします。

#### 1. レポート位置の設定

- カメラマークをタッチした際に、皆様のスマホのGPSから位置を特定し、地図上に「+マーク」を表示します。
- レポートの位置が「+マーク」の位置でよければ、右下にある"次へ(レポートを選択)"をタッチしてください。
- レポートの位置が違う場合は、地図を動かして、正しい位置に「+マーク」を合わせてください。地図は拡大・縮小もできます。
- 2. レポート分野の選択
  - 今回の試行対象は、道路に関する損傷・不具合となりますので、道路を選択してください。
  - 緊急な対応が必要な場合は、平日9:30~17:00は道の相談室(03-3340-1350)へ、夜間・休日 は都道管理連絡室(03-3343-4061)までご連絡ください。
- 3. 写真の登録
  - "写真追加"をタッチして、その場で撮影/保存済み写真の登録を選択します。
  - 写真は、遠景と近景の2枚を登録してください。(現地確認が必要になった際に、レポートの 場所を特定しやすくなります)
- 4. タイトルや損傷・不具合の説明入力
  - レポートのタイトルや損傷や不具合の状況説明を記入し、"投稿"をタッチして、レポートの投稿が完了します。

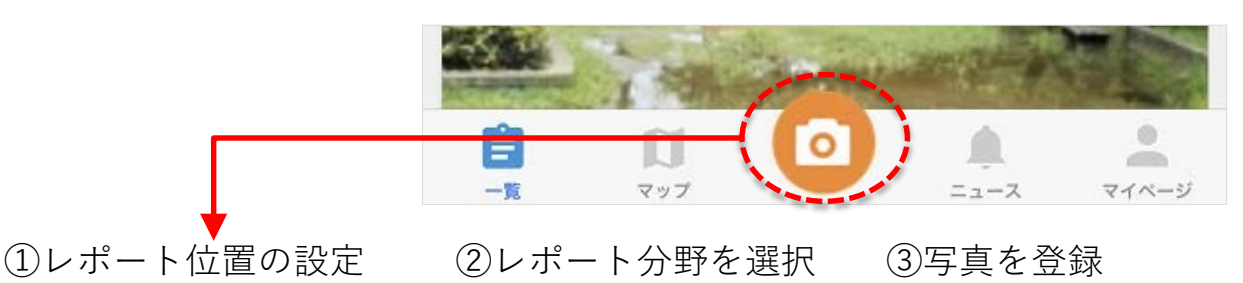

④タイトルや説明を入力

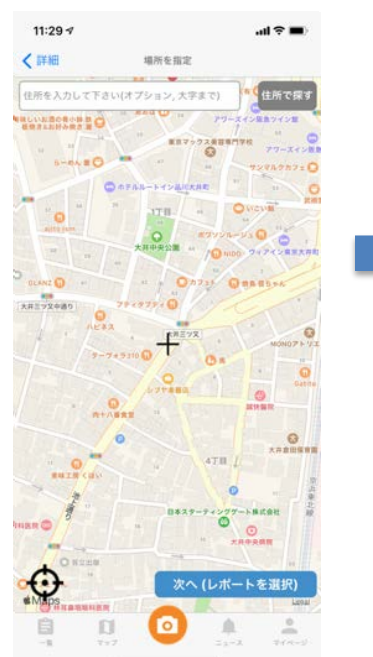

<text><text><text><text><text>

11:29 🗸

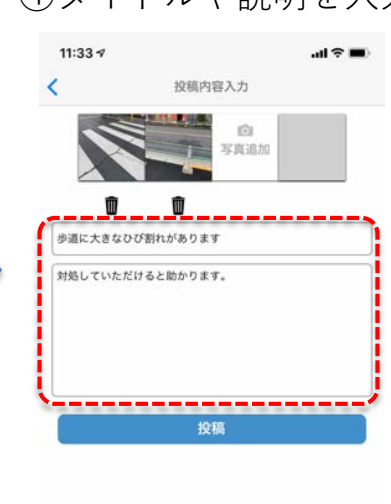

上部の「写真追加」を タッチして写真を登録し てから「次へ」をタッチ します。

写真はその場で撮影する か、撮影済みの写真を使 うかを選択できます。 写真は近くからと遠くか らの両方あると状況把握 がしやすくなります。 タイトル欄に題名を、補 足説明欄に状況の簡単な 説明を入力して「投稿」 をタッチしてください。 以上で、レポートが送信 されます。

地図が表示されるので、 中央の十字がレポート位 置になるよう地図を動か してから「次へ」をタッ チします。

レポートの分野を選択し て「次へ」をタッチしま す。

### 7. MCR市民投稿アプリのご利用にあたっての注意点

- 1. このアプリによる通報は緊急時の対応を前提としておりません。緊急時は別途電話(平日9:30~17:00 は道の相談室(03-3340-1350)、夜間・休日は都道管理連絡室(03-3343-4061))による通報をお願いい たします。なお、上記電話番号は、都道を対象とした損傷や不具合の緊急時の窓口になります。
- 2. レポートでは、近くからの写真と遠くからの写真の2枚を撮影してください(近景写真のみであると、 損傷や不具合の場所の特定が難しくなる可能性があるため)。
- 3. 以下の利用規約、公開ガイドラインをお読みの上、アプリをご利用ください。
- 【My City Report for citizens参加登録者等の利用に関する規約】(外部リンク) <u>https://mycityreport.jp/rule</u>
- 【My City Report for citizens における公開に関するガイドライン】(外部リンク) <u>https://mycityreport.jp/Guidline.html</u>

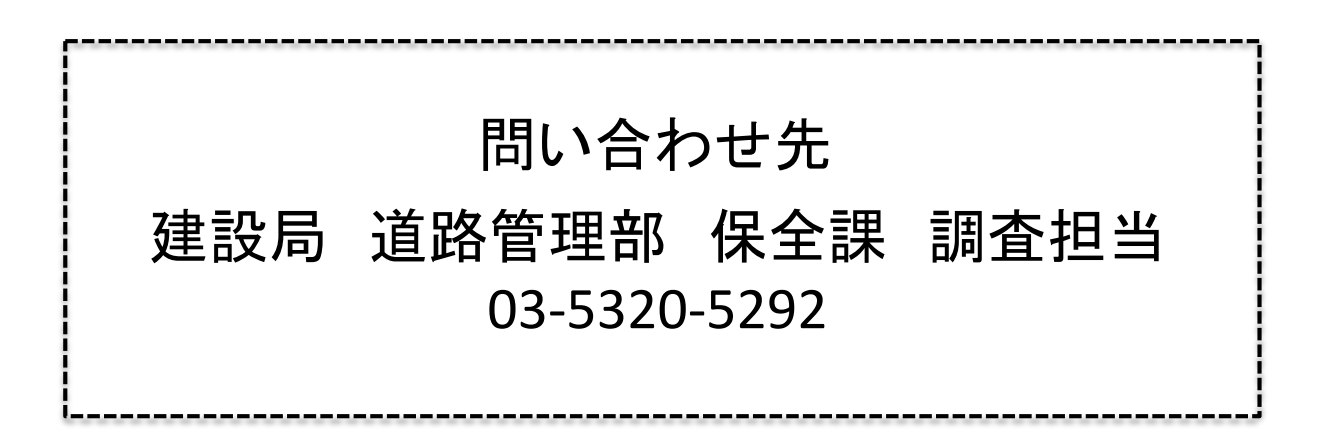